## From My.Scouting.org (Alternate Method)

- 1) Confirm your Scout's email address in Scoutbook
  - a) Login to scout book with your Parent Account
  - b) Select your scout.
  - c) Select Edit Profile
  - d) Scroll down to Email and confirm email address
- 2) Go to my.scouting.org/create-account
- 3) Complete the Account Setup information
  - a) Name as it is in Scoutbook

|                                                                                                    | WELCOME                                                                                                    |                                                 |
|----------------------------------------------------------------------------------------------------|----------------------------------------------------------------------------------------------------|-------------------------------------------------|
| a will be guided through the my.Sco<br>her                                                           | uting account creation process. You will rec<br>ve completed creating your account.                                 | eive a notification when ye                     |
| YOUR INFORMATION                                                                                     |                                                                                                    |                                                 |
| Full legal first name and la<br>If you are creating an acco<br>information below. If you a<br>below. | st name required*<br>unt to register your child in Scouting, enter<br>re creating an account for a youth, enter the | the parent or guardian<br>a youth's information |
| * First Name:                                                                                        | First Name                                                                                                    |                                                 |
|                                                                                                    |                                                                                                    |                                                 |
| * Last Name:                                                                                         | Last Name                                                                                                    |                                                 |
| * Last Name:<br>* Date of Birth @:                                                                   | Last Name<br>MM/DD/YYYY                                                                                             |                                                 |
| * Last Name:<br>* Date of Birth ():<br>* ZIP Code :                                                  | Last Name<br>MM/D0/YYYY<br>ZIP Code                                                                                 |                                                 |

b) Select Next and If prompted, confirm your Scouts information. Note: this may not show up depending on if an account already exists.

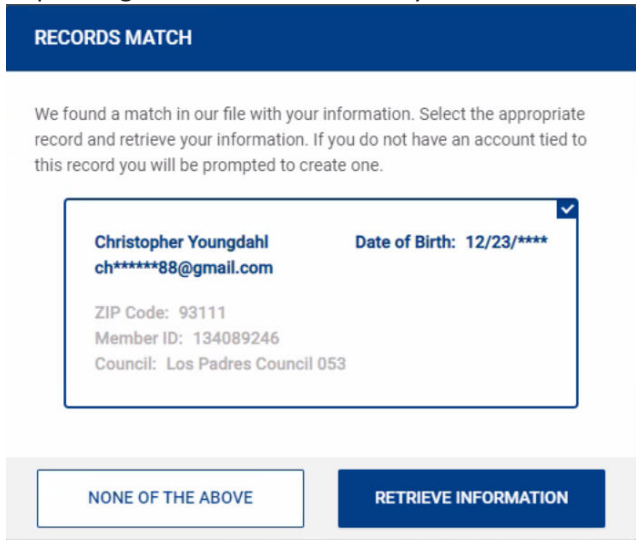

c) Be sure the email address matches the Scoutbook email address setup. If you aren't sure login as the parent and confirm

| * Email Address:  | 🖾 Email Address     |      |
|-------------------|---------------------|------|
| * Confirm Email:  | Confirm Email       |      |
| * Phone Number    | Phone Number        | ext. |
| * Country:        | USA                 |      |
| * Address Line 1: | Address Line 1      |      |
| Address Line 2:   | Address Line 2      |      |
| * City:           | City                |      |
| * State/Region :  | Choose State/Region |      |
| * ZIP Code:       | 93010               | 0    |
| * Gender:         | Choose Gender       |      |

d) Create your Security Questions

| Security Question 1:   |   |
|------------------------|---|
| Security Question 1    |   |
| * Answer Question 1:   |   |
| Answer Question 1      |   |
| * Security Question 2: |   |
| Security Question 2    | ~ |
| * Answer Question 2:   |   |
| Answer Question 2      |   |

e) Select your sign-on preference. BSA Credentials will require a separate username and password.

| 8                                                               | GĆ                                                |
|-----------------------------------------------------------------|---------------------------------------------------|
| BSA Credentials                                                 | Other Sign In Options                             |
| oose your username and passwor                                  | d and then click Create Account                   |
| oose your username and passwor<br>* Username :                  | d and then click Create Account                   |
| oose your username and passwor<br>* Username :                  | d and then click Create Account                   |
| boose your username and passwor<br>* Username :<br>* Password : | d and then click Create Account Username Password |
| bose your username and passwor<br>* Username :<br>* Password :  | d and then click Create Account Username Password |

- f) Select Create Account
- 4) Look for an email in your Scout's email account
- 5) Using the login you just created login to my.scouting.org
  - a) If your login is successful....Great!
  - b) If your login is unsuccessful...Wait 10 minutes and try again!
- 6) Once you have a successful login to <u>my.Scouting.org</u> login to <u>Scoutbook.Scouting.org</u> with the same account information.
- 7) WELCOME TO SCOUTBOOK!
- 8) With a successful login to Scoutbook please Select Messages and then send a message to Mike Schley, Susan Abbott and Leo Harman with a note that you were successful!